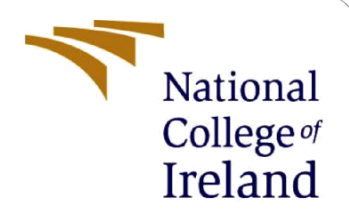

# **Configuration Manual**

MSc Research Project MSc. Data Analytics

Sai SriMaha Vishnu Valluri Student ID: X19208758

> School of Computing National College of Ireland

Supervisor: Dr. Catherine Mulwa

### **National College of Ireland**

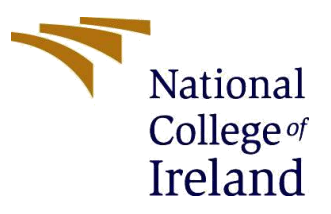

Year:2020/21

#### **MSc Project Submission Sheet**

#### **School of Computing**

Student Name: Sai SriMaha Vishnu Valluri

X19208758 Student ID:

Programme: MSc. Data Analytics

**Research Project** Module:

Lecturer: Dr. Catherine Mulwa

#### Submission Due

16<sup>th</sup> August 2021 Date:

**Project Title:** Deep Learning and Natural Language Processing Approach for Real Estate Property Description Generation

#### Word Count: 1578 Page Count: 15

I hereby certify that the information contained in this (my submission) is information pertaining to research I conducted for this project. All information other than my own contribution will be fully referenced and listed in the relevant bibliography section at the rear of the project.

ALL internet material must be referenced in the bibliography section. Students are required to use the Referencing Standard specified in the report template. To use other author's written or electronic work is illegal (plagiarism) and may result in disciplinary action.

Signature: Sai SriMaha Vishnu Valluri

23<sup>rd</sup> August 2021 Date:

#### PLEASE READ THE FOLLOWING INSTRUCTIONS AND CHECKLIST

| Attach a completed copy of this sheet to each project (including multiple  |  |
|----------------------------------------------------------------------------|--|
| copies)                                                                    |  |
| Attach a Moodle submission receipt of the online project                   |  |
| submission, to each project (including multiple copies).                   |  |
| You must ensure that you retain a HARD COPY of the project, both           |  |
| for your own reference and in case a project is lost or mislaid. It is not |  |
| sufficient to keep a copy on computer.                                     |  |

Assignments that are submitted to the Programme Coordinator Office must be placed into the assignment box located outside the office.

| Office Use Only                  |  |
|----------------------------------|--|
| Signature:                       |  |
| Date:                            |  |
| Penalty Applied (if applicable): |  |

# **Configuration Manual**

## Sai SriMaha Vishnu Valluri Student ID: X19208758

# **1** Introduction

This manual provides information regarding the process involved in carrying out the implementation of the research. The manual provides information regarding system configuration, environment setup, important code snippets and necessary information required to replicate this research.

# 2 Hardware and IDE Specification

# 2.1 Hardware Specification

The hardware configuration involved in this project as mentioned below. A screenshot of the system hardware specification is also provided.

- Host device : Dell Inspiron 5490
- Processor: 2.30 GHz Intel Core i7-10510U
- Memory: 12gb
- Storage: 512 GB SSD
- Graphics: Nvidia MX230

| Inspiron 549  | 0                                                     |
|---------------|-------------------------------------------------------|
| Device name   | DESKTOP-PN40CSJ                                       |
| Processor     | Intel(R) Core(TM) i7-10510U CPU @ 1.80GHz 2.30<br>GHz |
| Installed RAM | 12.0 GB (11.8 GB usable)                              |
| Device ID     | 728A439E-91E6-4802-98ED-6689AC245926                  |
| Product ID    | 00325-96661-31731-AAOEM                               |
| System type   | 64-bit operating system, x64-based processor          |
| Pen and touch | No pen or touch input is available for this display   |

### 2.2 Software Specification

Majority of the work done in this research has been done on Google Colab<sup>1</sup>. Google Colab is an implementation of Jupyter Notebooks<sup>2</sup>. It provides GPU access which is necessary for deep learning tasks. The entirety of this research is executed in Python language. Google Drive has also been used for storing processed data. The GPU provided alternates between an Nvidia P100, k80 or T4.

The following sections would provide information regarding the models that have been executed as a part of the research.

# **3** Image Classification

The first part of the research involved creating an image classification model. The process of achieving this has been explained in the following sections.

# 3.1 Import Packages

The following packages have to be imported before running the image classification model.

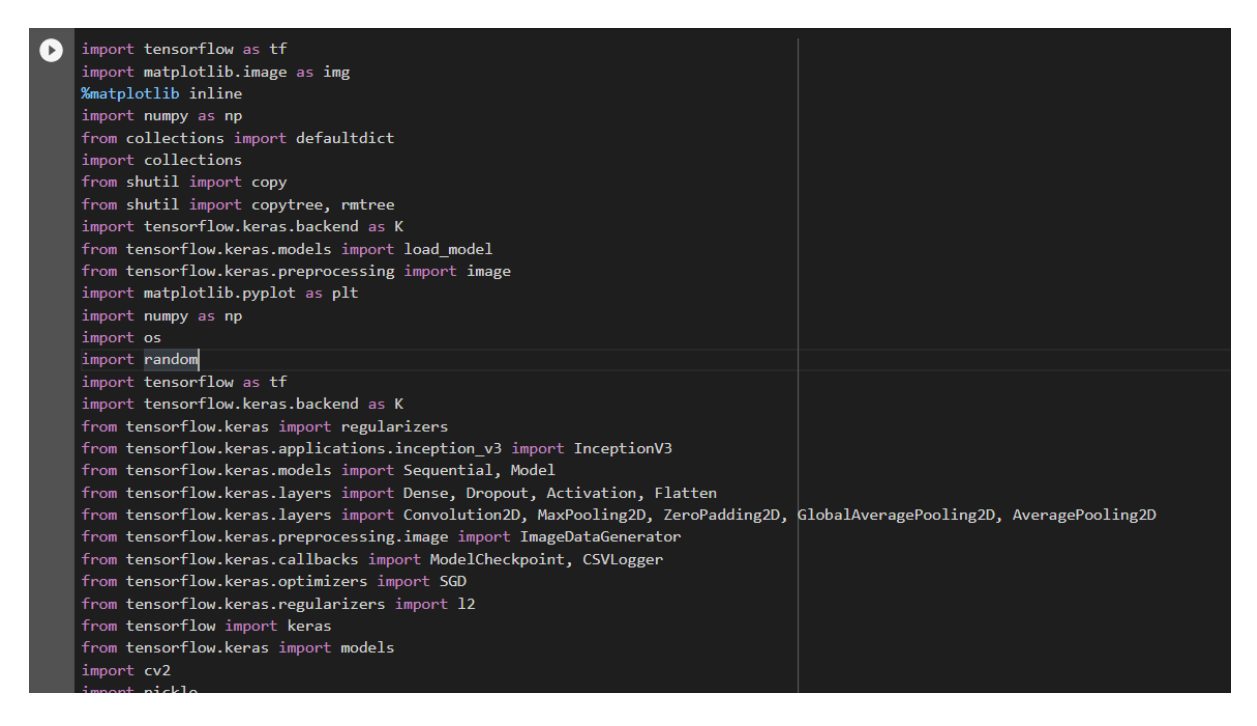

# 3.2 Data Pre-processing

The data used for image classification is a Housing Image Dataset<sup>3</sup> produced by Poursaeed et. al., and is made available publicly. The dataset is to be downloaded first and uploaded to google drive. This is followed by unzipping the file. After the file is unzipped, the data has been split into training and testing sets in the proportions of 80% for training and 20% for testing. The data is stored in folders according to class names. The following code snippet shows how this splitting this dataset into training and testing datasets was done.

<sup>&</sup>lt;sup>1</sup> Colab.research.google.com

<sup>&</sup>lt;sup>2</sup> https://jupyter.org/

<sup>&</sup>lt;sup>3</sup> https://omidpoursaeed.github.io/publication/vision-based-real-estate-price-estimation/

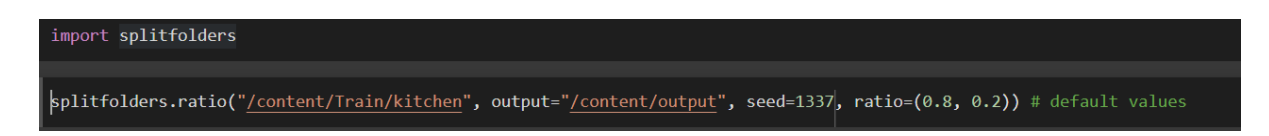

The dataset contains around 118,000 images split into 7 classes. This dataset was randomly sampled to reduce the quantity of data to help with computational restrictions. The following code snippet shows how this has been done.

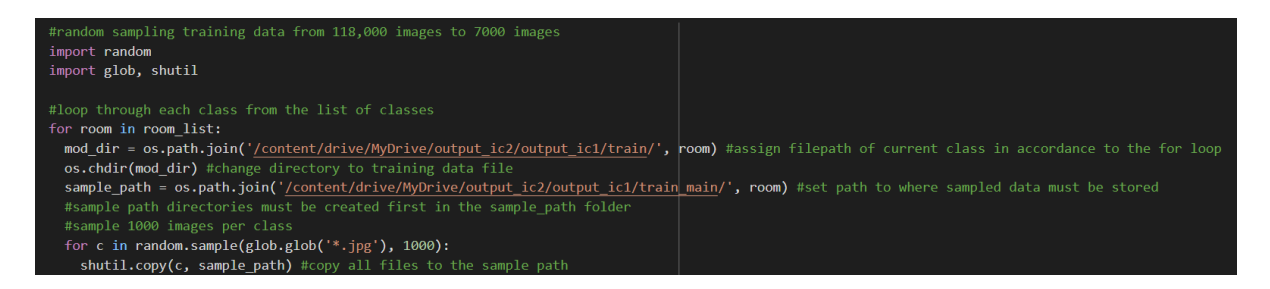

Similarly, the testing dataset has also been randomly sampled to contain 300 images per class. This completes the data pre-processing task.

### **3.3 Feature Extraction**

The next step of the process would be to execute feature extraction. Along with this the images will first need to be augmented. This has been done using the Keras ImageDataGenerator<sup>4</sup> function which can augment data in real time as processing is carried out. ImageDataGenerator has to be used with both training and testing data. The data is processed in batches of 140 and 75 for training and testing respectively. These values have been chosen to as they are factors of the number of images in those datasets.

<sup>&</sup>lt;sup>4</sup> https://keras.io/api/preprocessing/image/

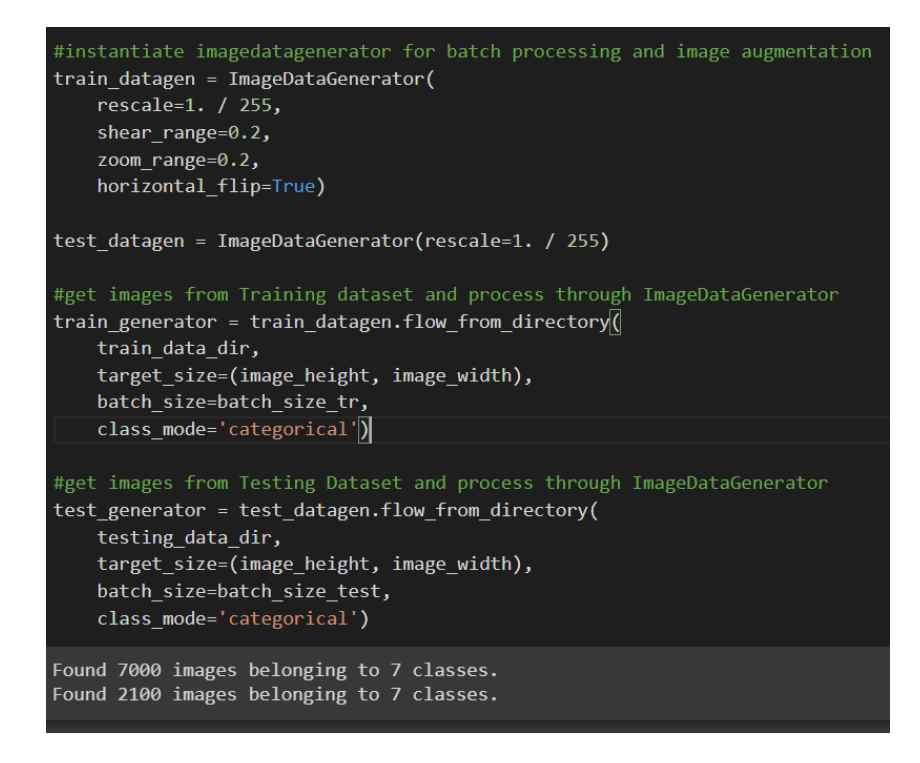

### 3.4 Modelling

The first step of modelling is to load the InceptionV3 model with ImageNet weights. The InceptionV3 model is already imported in the beginning when importing packages.

| <pre>model_inception = InceptionV3(we model_inception.summary()</pre> | eights= | 'image | net', | in | clude_top=Fa | lse)                                    |
|-----------------------------------------------------------------------|---------|--------|-------|----|--------------|-----------------------------------------|
| <br>conv2d_96 (Conv2D)                                                | (None,  | None,  | None, | 6  | 18432        | activation_95[0][0]                     |
| batch_normalization_96 (BatchNo                                       | (None,  | None,  | None, | 6  | 192          | conv2d_96[0][0]                         |
| activation_96 (Activation)                                            | (None,  | None,  | None, | 6  | 0            | batch_normalization_96[0][0]            |
|                                                                       | (None,  | None,  | None, | 6  | 0            | activation_96[0][0]                     |
| conv2d_97 (Conv2D)                                                    | (None,  | None,  | None, | 8  | 5120         | <pre>max_pooling2d_4[0][0]</pre>        |
|                                                                       | (None,  | None,  | None, | 8  | 240          | conv2d_97[0][0]                         |
| activation_97 (Activation)                                            | (None,  | None,  | None, | 8  | 0            | batch_normalization_97[0][0]            |
| conv2d_98 (Conv2D)                                                    | (None,  | None,  | None, | 1  | 138240       | activation_97[0][0]                     |
| batch_normalization_98 (BatchNo                                       | (None,  | None,  | None, | 1  | 576          | conv2d_98[0][0]                         |
| activation_98 (Activation)                                            | (None,  | None,  | None, | 1  | 0            | <pre>batch_normalization_98[0][0]</pre> |

Following this, GlobalAveragePooling is done and dropout is used to reduce overfitting.

x = model\_inception.output x = GlobalAveragePooling2D()(x) #takes average of each feature map x = Dense(128,activation='relu')(x) x = Dropout(0.2)(x) #use dropout to tackle overfitting Activation functions are set up. Checkpointers are used to save the model at multiple checkpoints for future use. Early stopping has been used to stop training the model at the right time<sup>5</sup>.

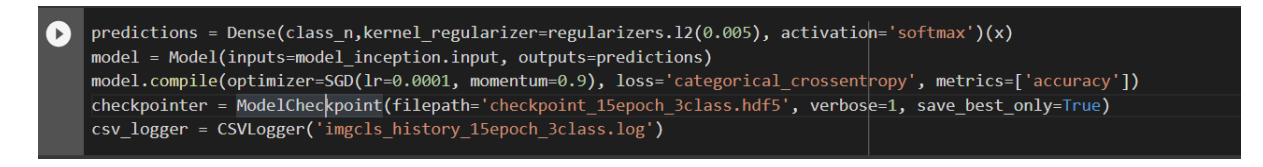

Following this, the model is run for 10, 15 and 20 epochs. Each of the three files are saved and can be loaded to use without having to train the model again.

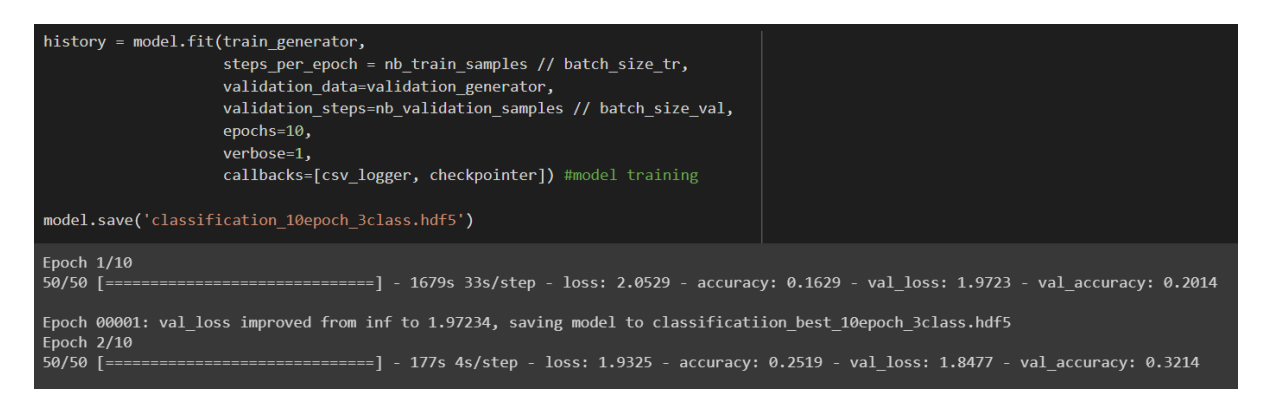

## 3.5 Model Evaluation

Following modelling, the model needs to be evaluated to analyse performance. Evaluation is done using loss and accuracy metrics. These values have been plotted in a graph for 10, 15 and 20 epochs.

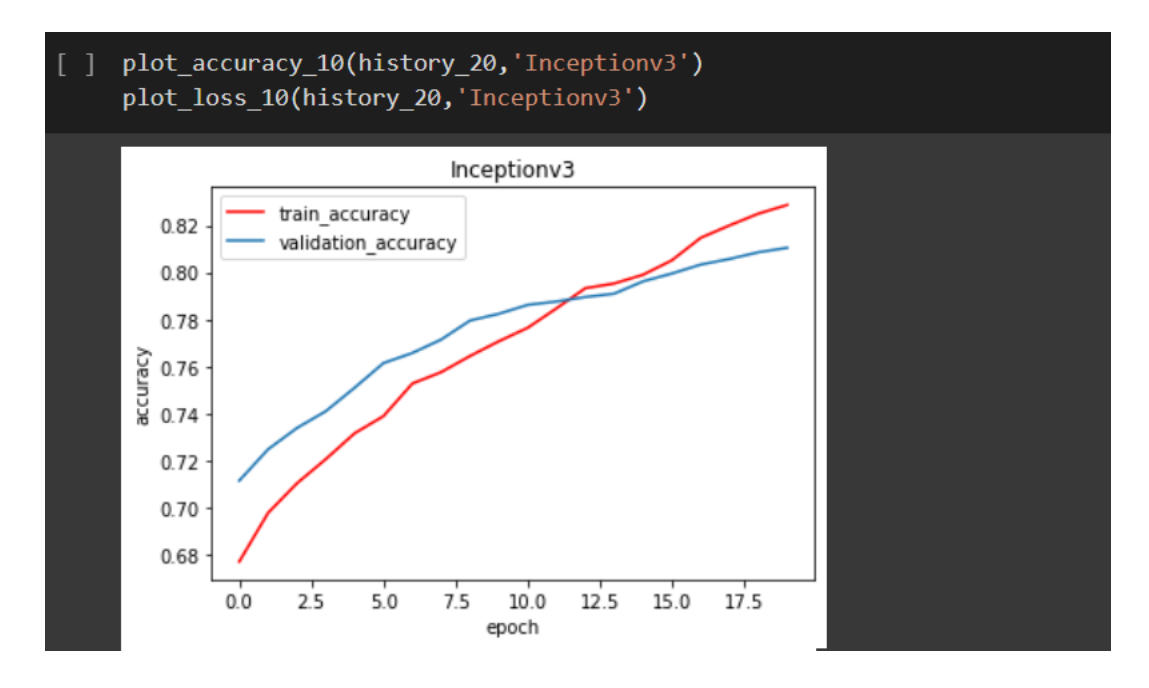

<sup>&</sup>lt;sup>5</sup> https://machinelearningmastery.com/how-to-stop-training-deep-neural-networks-at-the-right-time-using-early-stopping/

The model has been tested qualitatively as well by testing on a few images to see how the model would perform. The following function has been written to get the classification results.

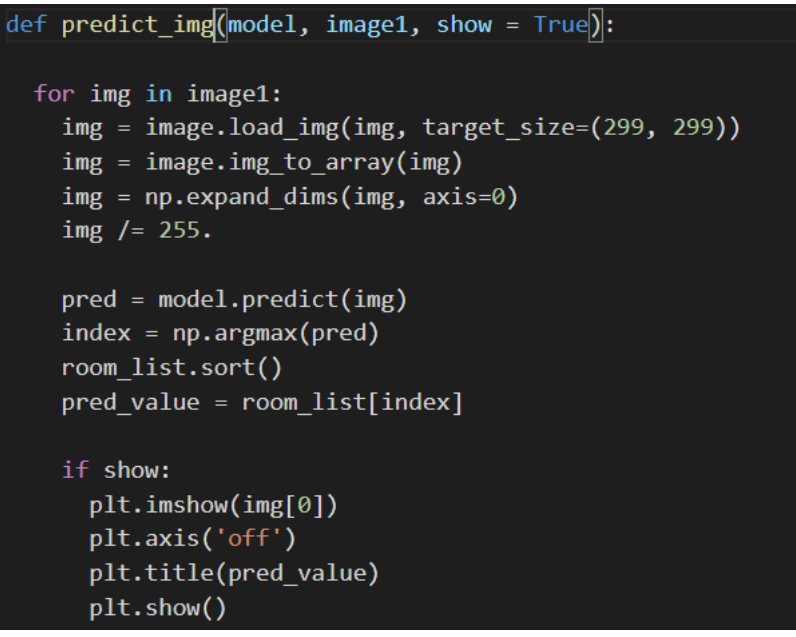

The results are qualitatively analysed for 10, 15 and 20 epochs to understand the capabilities of the model. The following image is a sample output of classification results.

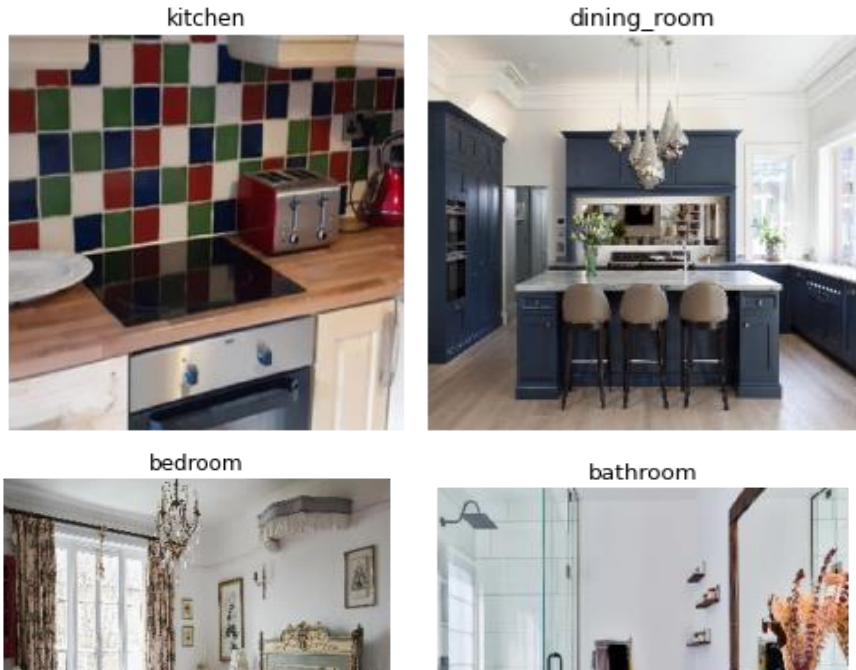

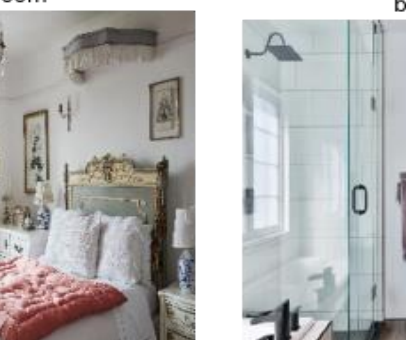

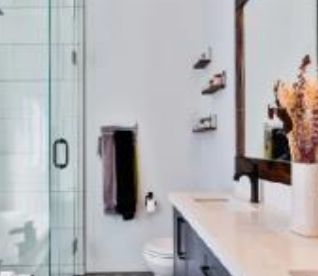

# 4 Image Captioning

In this section, parts of the image captioning implementation will be explained. Two experiments have been performed in this section. The following sections explain the code with the help of snippets.

# 4.1 Import Packages

The following packages have to be imported first before running the models.

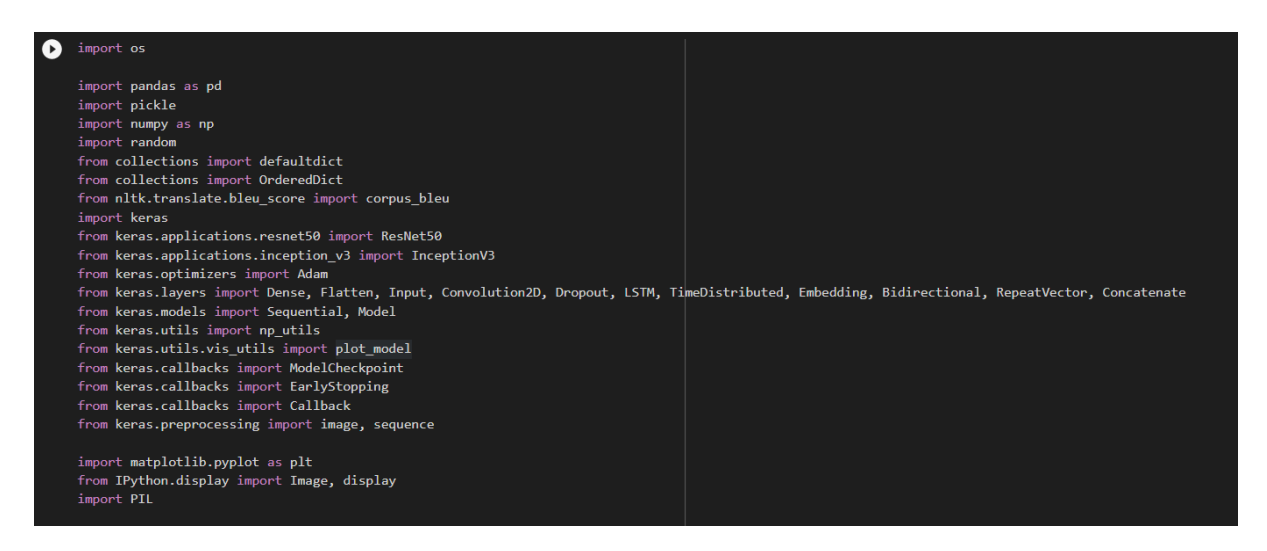

# 4.2 Data Pre-processing

Flickr8k Image captioning dataset<sup>6</sup> has been used for training and testing the models. The data is first unzipped. The image files are stored in a common folder. The dataset is split into training, testing and validation sets. The file names of the files which are meant for training and testing are stored in text files. The first step is to parse these text files containing filenames to the images and storing them in variables. The following code snippet shows this.

<sup>&</sup>lt;sup>6</sup> https://www.kaggle.com/shadabhussain/flickr8k

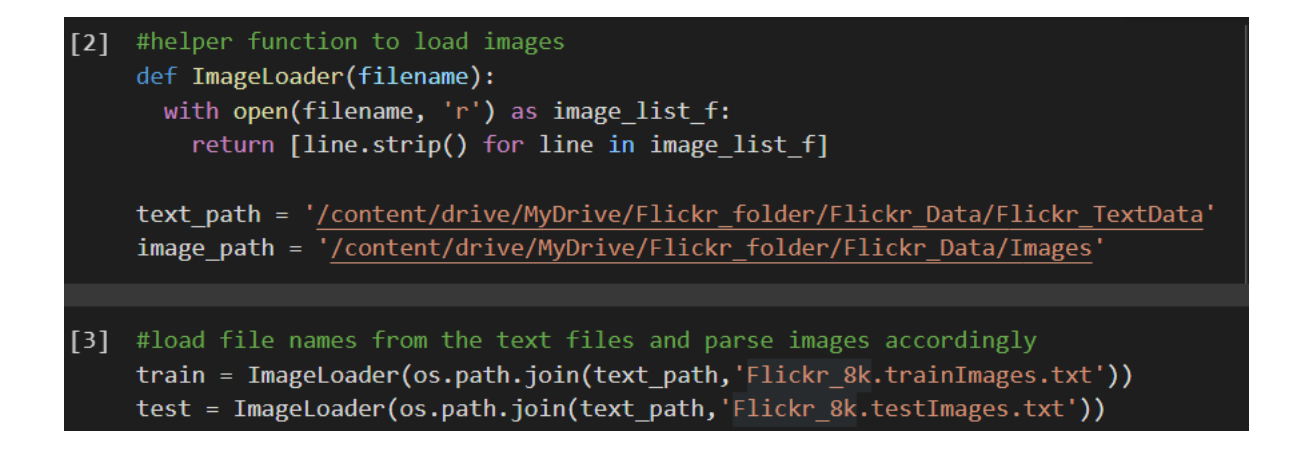

### 4.3 Feature Extraction

Feature extraction is done in both experiments. The first experiment requires features only to be extracted by the InceptionV3 model. In the second experiment, features are to be extracted from both InceptionV3 model and VGG16 Places365 CNN model as well. Both the models need to be loaded first before extracting features. Model loading is shown below.

| [4]  | <pre>inceptionModel = InceptionV3(weights='imagenet') #load inceptionv3 model</pre>                                                                                                    |
|------|----------------------------------------------------------------------------------------------------|
|      | Downloading data from <a href="https://storage.googleapis.com/tensorflow/keras-applications/inception">https://storage.googleapis.com/tensorflow/keras-applications/inception</a><br>96116736/96112376 [==================================== |
| [5]  | <pre>new_input = inceptionModel.input new_output = inceptionModel.layers[-2].output img_encoder = Model(new_input, new_output) #used for image encoding</pre>                                                                                |
| D    | <pre>#loading VGG16 Places365 Model vgg_model = VGG16_Places365(weights = 'places', include_top = True) vgg_model.summary()</pre>                                                                                                    |
| [23] | <pre>inp = vgg_model.input out = vgg_model.layers[-2].output vgg_encoder = Model(inp, out) #used for encoding training and testing data with VGG16 Places365 CNN</pre>                                                                       |

Image feature extraction can now be done.

| [] | <pre>trainEnc = img_encoder.predict_generator(img_gen(train), steps = len(train), verbose =1)</pre>                                                                                                    |
|----|----------------------------------------------------------------------------------------------------|
|    | <pre>/usr/local/lib/python3.7/dist-packages/keras/engine/training.py:1976: UserWarning: `Model.predict_ge<br/>warnings.warn(``Model.predict_generator` is deprecated and '<br/>6000/6000 [===========] - 1923s 316ms/step</pre> |
|    | •                                                                                                    |
| [] | <pre>testEnc = img_encoder.predict_generator(img_gen(test), steps = len(test), verbose=1)</pre>                                                                                                    |
|    | /usr/local/lib/python3.7/dist-packages/keras/engine/training.py:1976: UserWarning: `Model.predict_ge<br>warnings.warn(``Model.predict_generator` is deprecated and '<br>1000/1000 [==================================           |
|    | 4                                                                                                    |

Following feature extraction, text data has to be processed. This involves splitting words by whitespace, removing numbers, punctuation and storing them as a list. Starting and ending

tags must be added to sentences to indicate the start and end. The following function was defined to process text data.

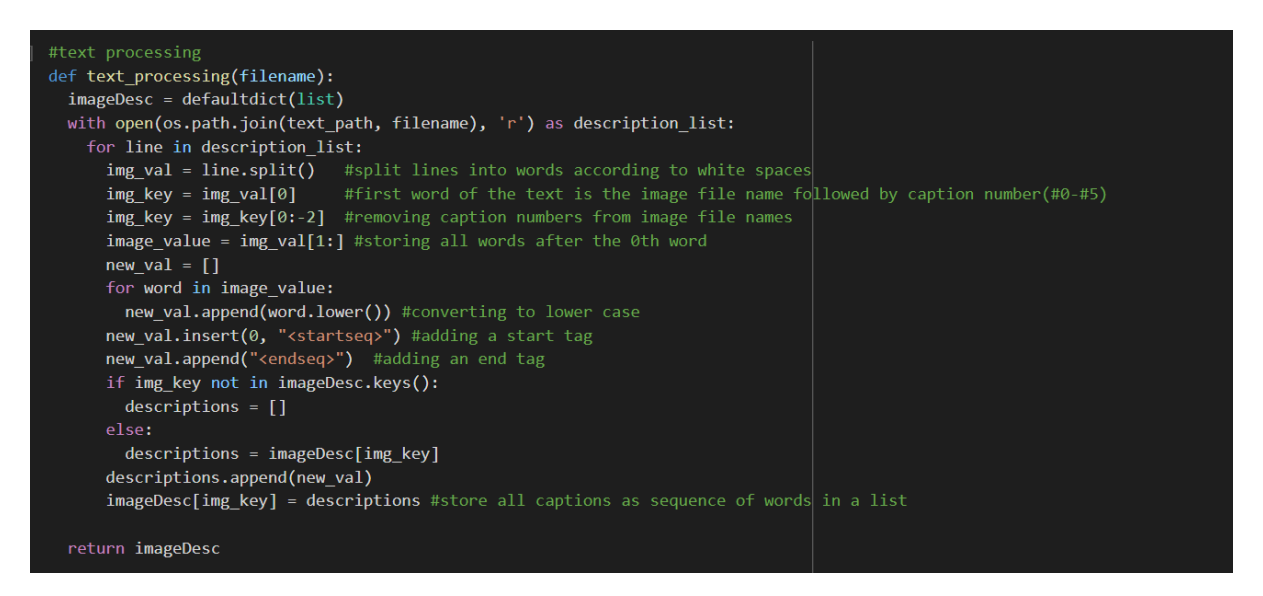

### 4.4 Modelling

In this section, both CNN models, along with LSTM text generation model are executed. The process involves merging the features which are extracted using InceptionV3 model and VGG16 model. Images need to be processed in batches for modelling. The code for processing images in batches is provided in the code files submitted. Model building can be done after creating the image generator. The following code shows how the model had been set up.

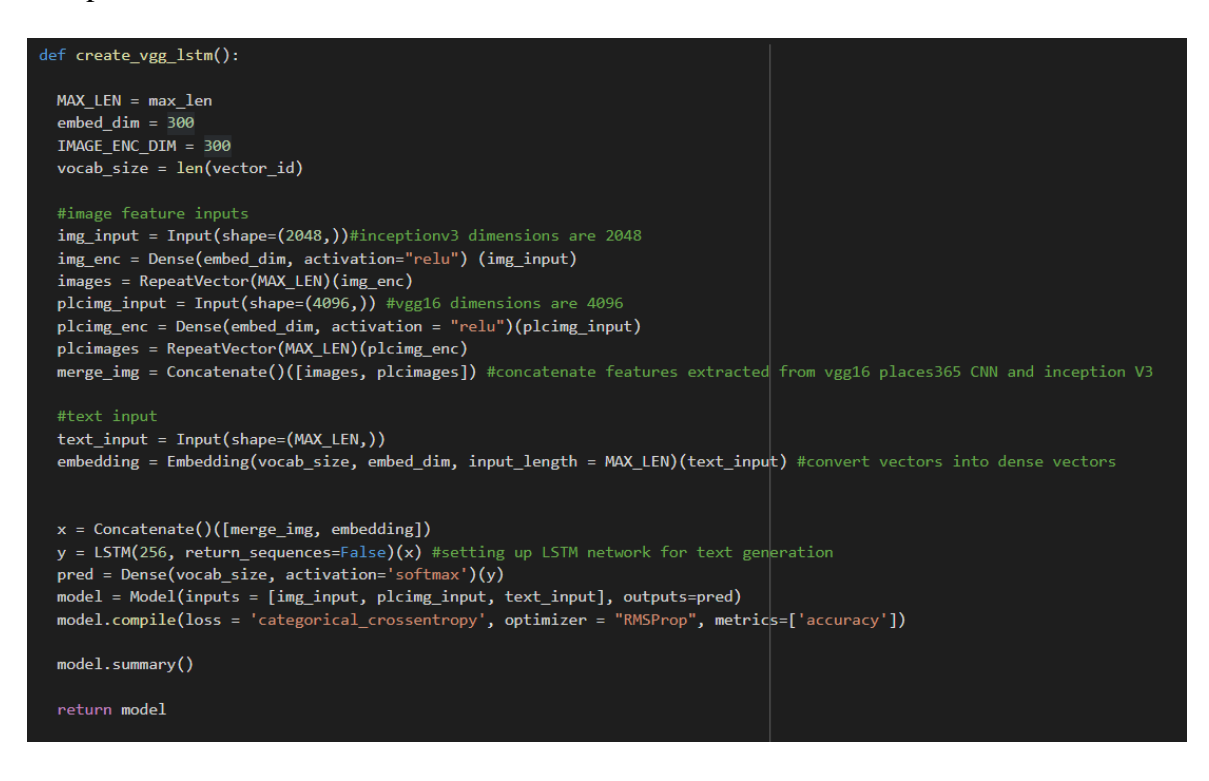

Image features are merged in this and processed as a single set of features. This is then passed to the LSTM network along with text inputs processed from the text data. The following is a summary of the model that had just been created,

| Layer (type)                   | Output Shape    | Param # | Connected to                                 |
|--------------------------------|-----------------|---------|----------------------------------------------|
| input_4 (InputLayer)           | [(None, 2048)]  |         |                                              |
| input_5 (InputLayer)           | [(None, 4096)]  | 0       |                                              |
| dense (Dense)                  | (None, 300)     | 614700  | input_4[0][0]                                |
| dense_1 (Dense)                | (None, 300)     | 1229100 | input_5[0][0]                                |
| repeat_vector (RepeatVector)   | (None, 37, 300) | 0       | dense[0][0]                                  |
| repeat_vector_1 (RepeatVector) | (None, 37, 300) | 0       | dense_1[0][0]                                |
| input_6 (InputLayer)           | [(None, 37)]    | 0       |                                              |
| concatenate_2 (Concatenate)    | (None, 37, 600) | 0       | repeat_vector[0][0]<br>repeat_vector_1[0][0] |
| embedding (Embedding)          | (None, 37, 300) | 2658600 | input_6[0][0]                                |
| concatenate_3 (Concatenate)    | (None, 37, 900) | 0       | concatenate_2[0][0]<br>embedding[0][0]       |
| lstm (LSTM)                    | (None, 256)     | 1184768 | concatenate_3[0][0]                          |
| dense_2 (Dense)                | (None, 8862)    | 2277534 | lstm[0][0]                                   |

After this, a path has to be specified for saving the model. Early stopping and checkpoints have also been established to stop the model from overfitting and saving the best model after execution. Models had been run after this for 10 epochs and 15 epochs and results have been collected. Following image is of model training.

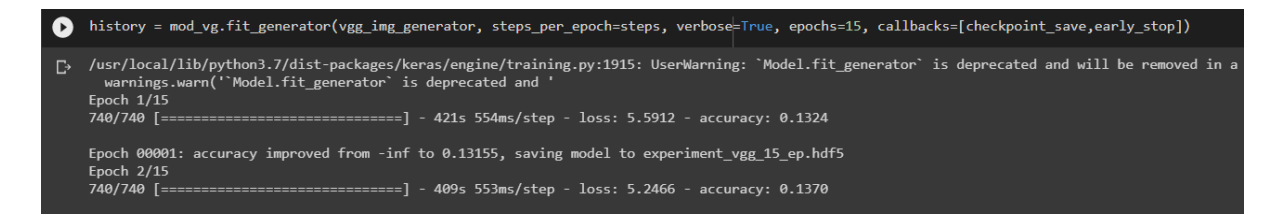

After running the models, greedy search algorithm has been used to form the descriptions. Words are arranged in a sequence with the based on predictions made by the model created in the previous steps. Greedy search implementation is given below.

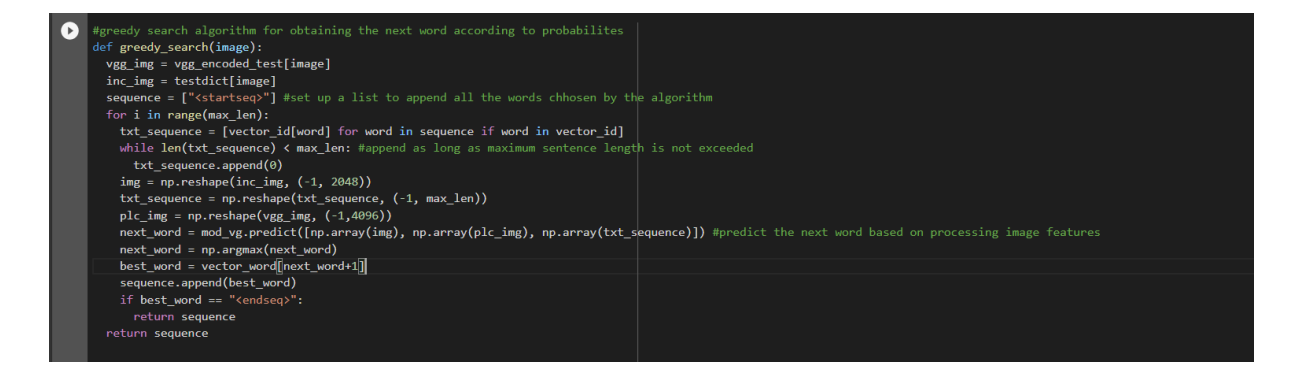

# 5 Evaluation

Evaluation of the model is based on analysing BLEU scores and qualitative analysis. Initially all the predicted captions for the testing set are collected along with the actual captions of the images. This has been done in the following way:

- 1. Create lists for actual and predicted captions
- 2. Create a for loop to loop through the entire testing set
- 3. Apply the greedy\_search algorithm from the previous step on the entire testing set to obtain predicted captions and store in predicted captions list
- 4. Store all actual captions in the actual captions list
- 5. Remove starting and ending tags from the predicted and actual captions.

After processing the predicted and actual captions, BLEU scores can be calculated. BLEU Scores are calculated using the corpus\_bleu function which is a part of the NLTK package<sup>7</sup>. The following image shows the BLEU scores of running the model for 10 epochs.

```
print('bleu-1: %f' % corpus_bleu(act_caps, pred_caps, weights=(1.0, 0, 0, 0)))
print('bleu-2: %f' % corpus_bleu(act_caps, pred_caps, weights=(0.5, 0.5, 0, 0)))
print('bleu-3: %f' % corpus_bleu(act_caps, pred_caps, weights=(0.25, 0.25, 0.25, 0.25)))
print('bleu-4: %f' % corpus_bleu(act_caps, pred_caps, weights=(0.25, 0.25, 0.25, 0.25)))
bleu-1: 0.545666
bleu-2: 0.000199
bleu-3: 0.255641
bleu-4: 0.133034
```

After calculating BLEU scores, the outputs have been analysed qualitatively. Samples of outputs are displayed below.

<sup>&</sup>lt;sup>7</sup> https://www.nltk.org/\_modules/nltk/translate/bleu\_score.html

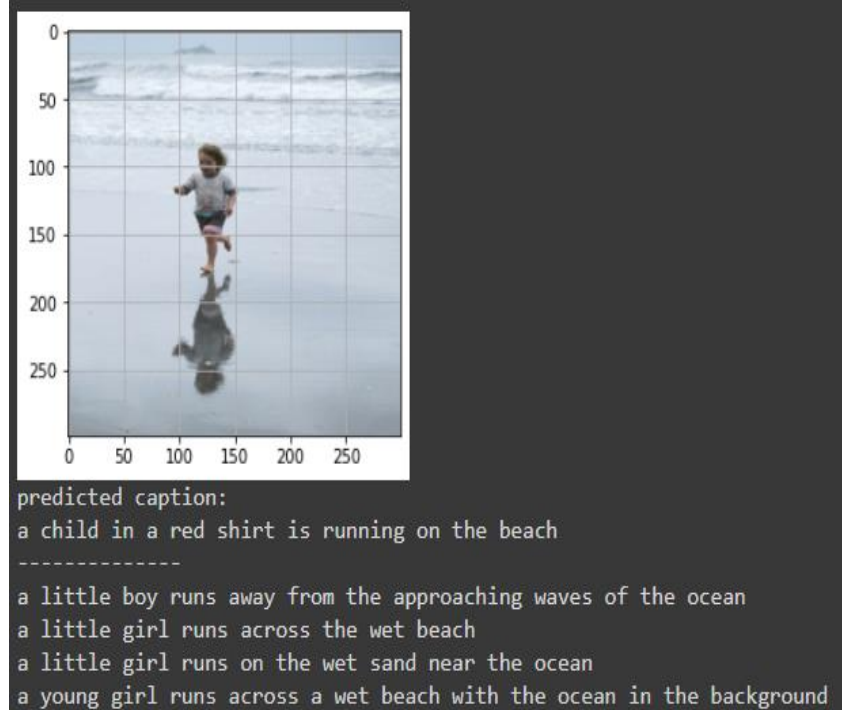

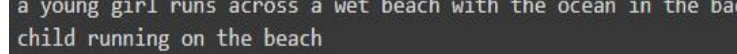

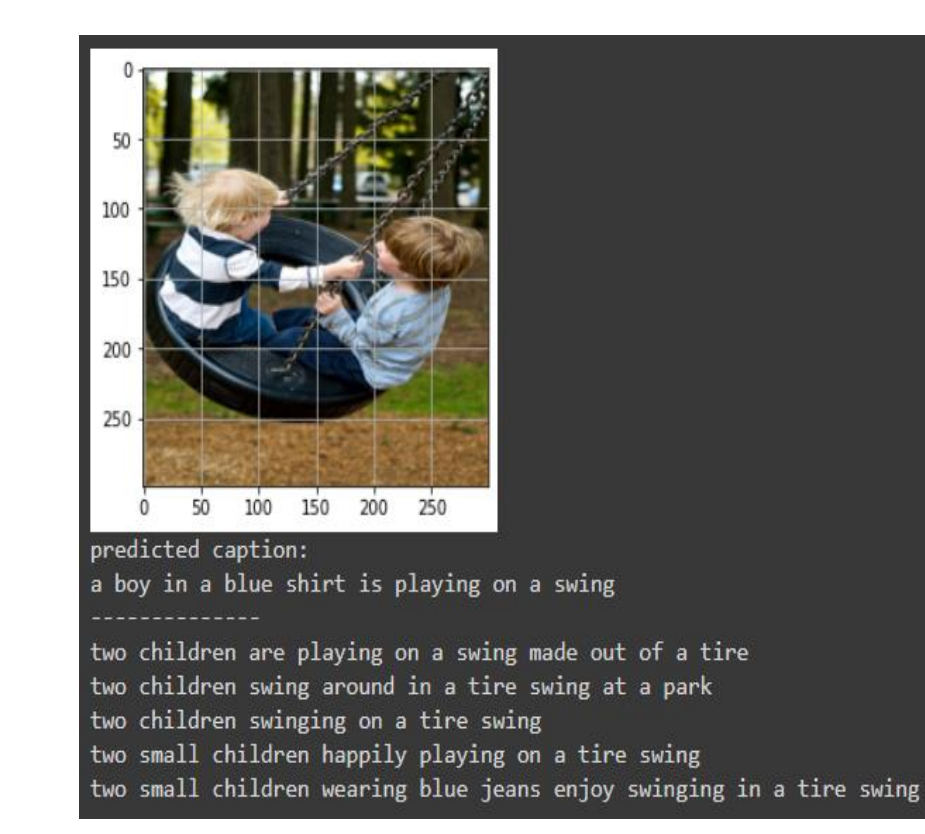